## Manager dokumentów w aplikacji serwerowej (dawna aplikacja web)

Uwaga

W wersji 2025.1.0 w ramach pliku Web.config dodano klucz <add key="LegacyDocumentManagerAccess" value="false" />, który umożliwia dostęp do Menadżera dokumentów w aplikacji serwerowej pomimo braku możliwości pracy w aplikacji serwerowej. Klucz może przyjmować wartości:

- False wartość domyślna; w takim przypadku Menadżer dokumentów w aplikacji serwerowej nie jest dostępny, a po przejściu do adresu aplikacji serwerowej wyświetlany jest komunikat "Ta wersja aplikacji Comarch DMS Web nie jest już dostępna";
- True jeśli w ramach klucza wprowadzono taką wartość, wówczas Menadżer dokumentów w aplikacji serwerowej jest dostępny, a po przejściu do adresu aplikacji serwerowej operator może się zalogować – zostanie wówczas otwarte okno, w ramach którego dostępna jest jedynie zakładka "Manager dokumentów"

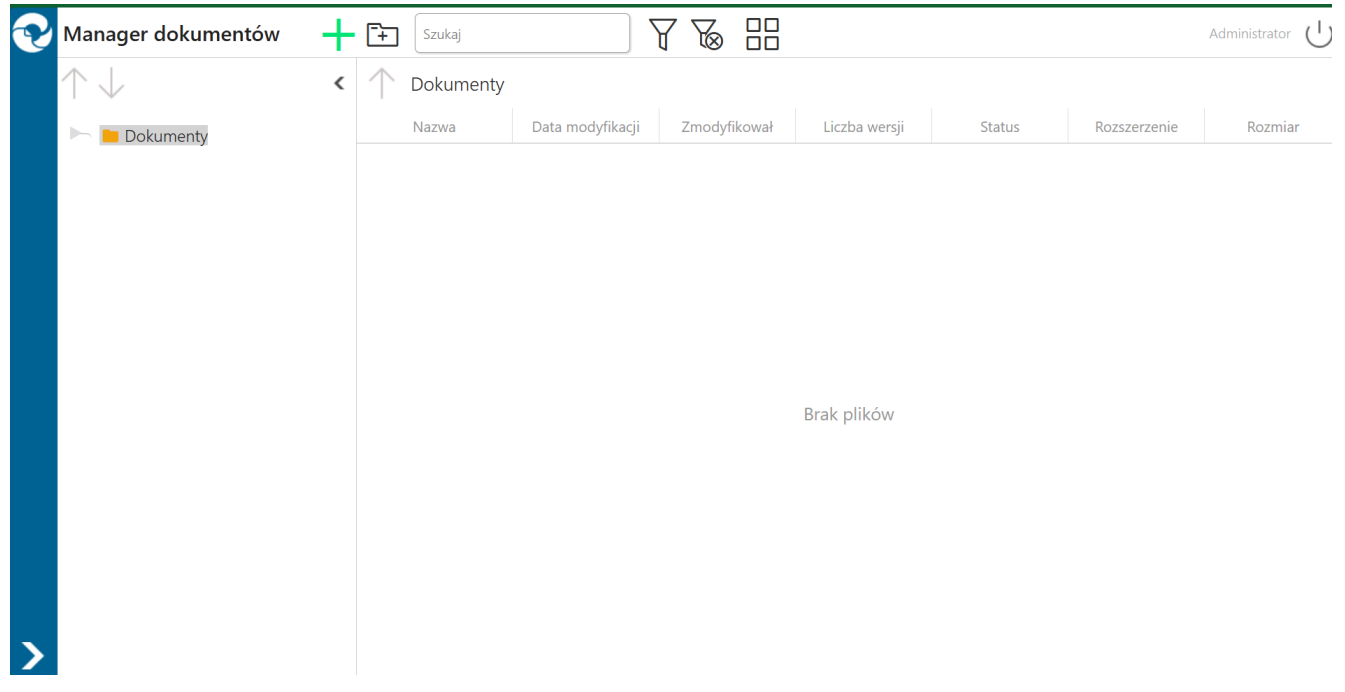

Okno Managera dokumentów z aplikacji serwerowej – w wersji 2025.1.0, jeśli <add key="LegacyDocumentManagerAccess" value="true" />

Z poziomu **aplikacji serwerowej (dawnej aplikacji web) operator posiadający uprawnienia do pracy z Managerem dokumentów** ma możliwość:

- Podglądu struktury katalogów, do których jest uprawniony
- Przeglądania katalogów zgodnie z uprawnieniami nadanymi w aplikacji desktop
- Zmiany nazwy i usuwania katalogów oraz plików
- Pobrania dokumentów przechowywanych w managerze
- Dodawanie katalogów
- Dodawanie dokumentów
- Zarządzanie właściwościami katalogów i dokumentów

| ~ | Manager dokumentów + 🕂 Szukaj 🖓 🌄 🔡 (Default company) Administrator 🔏 🕛 |   |                  |                    |               |               |        |              |         |
|---|-------------------------------------------------------------------------|---|------------------|--------------------|---------------|---------------|--------|--------------|---------|
| ٢ | ע ל ע                                                                   | < | 1 Dokumenty      |                    |               |               |        |              |         |
| • | 🔹 🔽 🖿 Dokumenty                                                         |   | Nazwa            | Data modyfikacji   | Zmodyfikował  | Liczba wersji | Status | Rozszerzenie | Rozmiar |
|   | J Contracts                                                             |   | Eaktury          | 2022-5-16 10:04:13 | Administrator |               |        |              |         |
| 1 | Invoices                                                                |   | umowy            | 2022-5-16 10:04:25 | Administrator |               |        |              |         |
|   |                                                                         |   | Ckno logowania d | 2022-5-16 10:04:51 | Administrator | 1             |        | .docx        | 0.23 MB |

Okno Managera dokumentów w aplikacji serwerowej

– dodanie nowego dokumentu

- dodanie nowego katalogu

ins

+

– wyszukiwarka, po wpisaniu frazy wyświetlone zostaną dokumenty i katalogi, które w nazwie zawierają wpisaną frazę

- wyświetla menu z filtrami

- Pokaż archiwalne włączenie filtra spowoduje wyświetlenie dokumentów archiwalnych na liście dokumentów
- Ukryj katalogi włączenie filtra spowoduje, że w zawartości katalogu prezentowane będą wyłącznie

## dokumenty

– usuwa wszystkie zastosowane filtry na liście, włącznie z frazą wyszukiwania.

– przełącza widok zawartości katalogu na duże ikony

誯

– przełącza widok zawartości katalogu na listę pozycji

Polecenia pobrania dokumentu, otwarcia katalogu, zmiany nazwy czy usunięcia dokumentu lub katalogu dostępne są w menu

wyświetlanym po kliknięciu w ikonę <sup>i</sup> wyświetlaną obok nazwy dokumentu lub katalogu, po ustawieniu kursora myszki na nazwie.

| V     | Manager dokumentów  | + | <b>F</b> Szukaj                  |  |  |
|-------|---------------------|---|----------------------------------|--|--|
| 곕     | $\wedge \downarrow$ | < |                                  |  |  |
| • • • | 🔽 🖿 Dokumenty       |   | Nazwa                            |  |  |
| đ     | 🕨 🖿 Umowy           |   | Faktury                          |  |  |
|       | 🕨 🖿 Faktury         |   | Umowy                            |  |  |
|       |                     |   | 🛓 Okno logowania d <sub></sub> 🚦 |  |  |

| V     | Manager dokumentów  | + | Szukaj                     |                 |
|-------|---------------------|---|----------------------------|-----------------|
| J     | $\wedge \downarrow$ | < | 1 Dokumenty                | /               |
| • • • | 🗖 📒 Dokumenty       |   | Nazwa                      | Data modyfikac  |
| ant.  | 🕨 🖿 Umowy           |   | Eaktury                    | 2022-5-16 10:04 |
| [111] | Faktury             |   | Umowy                      | 2022-5-16 10:04 |
|       |                     |   | 🕒 Okno logowan <sub></sub> | Q Pobierz       |
|       |                     |   |                            | 🖉 Zmień nazwę   |
|       |                     |   |                            | 🗐 Usuń          |
|       |                     |   |                            | 🕂 Dodaj wersję  |
|       |                     |   |                            | 🗄 Archiwizuj    |
|       |                     |   |                            | 🗟 Właściwości   |
|       |                     |   |                            | දි Uprawnienia  |

Menu poleceń możliwych do zastosowania na dokumentach.

| V        | Manager dokumentów                           | + |
|----------|----------------------------------------------|---|
| đ        | $\wedge \downarrow$                          | < |
| • • •    | Dokumenty                                    | 1 |
| <u>M</u> | <ul> <li>Umowy</li> <li>Faktury :</li> </ul> |   |

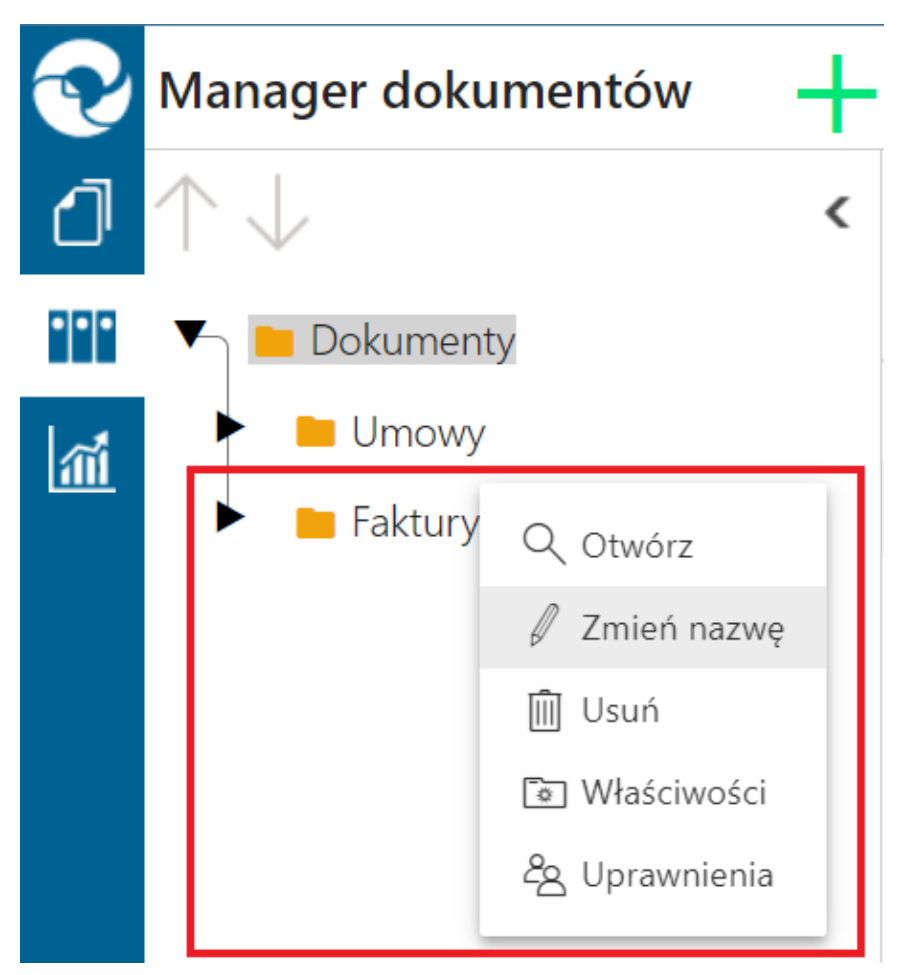

Menu poleceń możliwych do zastosowania na katalogach

## Właściwości katalogu

| Dokumenty                                           |               |                                                                    |          |    |        |
|-----------------------------------------------------|---------------|--------------------------------------------------------------------|----------|----|--------|
| Nazwa:                                              | Faktury       |                                                                    |          |    |        |
| Utworzono:                                          | 2022-5-4 12:3 | 35:07 przez Admir                                                  | nistrato | r  |        |
| Zmodyfikowany:                                      | 2022-5-4 12:3 | 35:07 przez Admir                                                  | nistrato | r  |        |
| Wersjonowanie                                       |               |                                                                    |          |    |        |
| Włącz archiwizację                                  |               |                                                                    |          |    |        |
| Zastosuj na dokumentach przypisanych<br>do katalogu |               | Zastosuj na dokumentach przypisanych do<br>katalogu i podkatalogów |          |    |        |
|                                                     |               |                                                                    |          |    |        |
|                                                     |               |                                                                    |          | OK | Anuluj |

Okno Właściwości katalogu w aplikacji serwerowej

| Właściwości dokumentu |                                       |    |        |
|-----------------------|---------------------------------------|----|--------|
| Dokumenty             |                                       |    |        |
| Nazwa:                | Okno logowania do CEE                 |    |        |
| Utworzono:            | 2022-5-16 10:04:46 przez Administrato | or |        |
| Zmodyfikowany:        | 2022-5-16 10:04:51 przez Administrato | or |        |
| Wersja:               | 1                                     |    |        |
| Wersjonowanie         |                                       |    |        |
| Włącz archiwizację    |                                       |    |        |
|                       |                                       |    |        |
|                       |                                       | ОК | Anuluj |

Okno właściwości dokumentu w aplikacji serwerowej